# Gestione del Link Aggregation Group (LAG) e impostazioni sugli switch impilabili serie Sx500

## Obiettivo

Link Aggregation Group (LAG) moltiplica la larghezza di banda, aumenta la flessibilità delle porte e fornisce la ridondanza dei collegamenti tra due dispositivi. Il protocollo LACP (Link Aggregation Control Protocol) è una parte della specifica IEEE (802.3az) che può controllare il raggruppamento di diverse porte fisiche per formare un singolo canale logico (LAG). Il bilanciamento del carico del traffico sulle porte membro attive di un LAG è gestito da una funzione di distribuzione basata su hash che distribuisce il traffico unicast e multicast in base alle informazioni dell'intestazione del pacchetto di layer 2 o 3. LACP consente di formare un singolo LAG raggruppando molte porte fisiche. È inoltre responsabile della moltiplicazione della larghezza di banda, dell'aumento della flessibilità delle porte e della ridondanza dei collegamenti tra due dispositivi. Ciò consente inoltre di modificare la velocità del LAG, la pubblicità, il controllo del flusso e anche la protezione che può essere facilmente identificata nella tabella delle impostazioni del LAG.

In questo documento viene spiegato come configurare l'algoritmo di bilanciamento del carico, la gestione dei LAG e le impostazioni LAG su uno switch.

**Nota:** Per istruzioni su come configurare il LAG su uno switch dalla CLI (Command Line Interface), fare clic <u>qui</u>.

#### Dispositivi interessati

- Serie Sx500 Stackable Switch
- Switch Serie Sx350X
- Switch Serie Sx550X

## Versione del software

- v2.3.5.63 (Sx350X e Sx550X)
- v1.4.9.4 (Sx500)

## Procedura di gestione dei GAL

#### Configura algoritmo di bilanciamento del carico

I passaggi descritti in questo documento vengono eseguiti in modalità di visualizzazione avanzata utilizzando il modello SG550X-24. Per passare alla modalità di visualizzazione avanzata, andare nell'angolo in alto a destra e selezionare **Avanzate** nell'elenco a discesa *Modalità di visualizzazione*.

| cisco | Language: | English | ▼ | Display Mode: | Advanced | • | Logout | SNA | About | Help |
|-------|-----------|---------|---|---------------|----------|---|--------|-----|-------|------|
|       |           |         |   |               |          |   |        |     |       | Q    |

Passaggio 1. Accedere all'utility di configurazione Web e scegliere **Gestione porte > Aggregazione link > Gestione LAG**. Viene visualizzata la pagina *Gestione LAG*:

| Getting Started                           |
|-------------------------------------------|
| Dashboard                                 |
| Configuration Wizards                     |
| Search                                    |
| <ul> <li>Status and Statistics</li> </ul> |
| Administration 1                          |
| Port Management                           |
| Port Settings                             |
| Error Recovery Settings                   |
| Loopback Detection Settings               |
| <ul> <li>Link Aggregation</li> </ul>      |
| LAG Management                            |
| LAG Settings 2                            |
| LACP                                      |
| ▶ UDLD                                    |
| <ul> <li>Green Ethernet</li> </ul>        |
| <ul> <li>Smartport</li> </ul>             |
| <ul> <li>VLAN Management</li> </ul>       |
| Spanning Tree                             |
| MAC Address Tables                        |
| <ul> <li>Multicast</li> </ul>             |
| <ul> <li>IP Configuration</li> </ul>      |
| <ul> <li>Security</li> </ul>              |
| <ul> <li>Access Control</li> </ul>        |
| <ul> <li>Quality of Service</li> </ul>    |
| ▶ SNMP                                    |

Passaggio 2. Fare clic su uno dei seguenti pulsanti di opzione per l'*algoritmo di bilanciamento del carico*. Nell'esempio, l'indirizzo IP/MAC verrà configurato come algoritmo di bilanciamento del carico.

- *Indirizzo MAC*: esegue il bilanciamento del carico in base agli indirizzi MAC di origine e di destinazione su tutti i pacchetti.
- *Indirizzo IP/MAC*: esegue il bilanciamento del carico in base agli indirizzi IP di origine e di destinazione sui pacchetti IP e in base agli indirizzi MAC di origine e di destinazione sui pacchetti non IP.

| LAG Management          |                               |
|-------------------------|-------------------------------|
| Load Balance Algorithm: | MAC Address<br>IP/MAC Address |
| Apply Cancel            |                               |

Passaggio 3. Fare clic sul pulsante **Applica** per applicare le modifiche. Il file di configurazione corrente viene aggiornato.

| LAG Management                                                                                         |
|----------------------------------------------------------------------------------------------------|
| Success. To permanently save the configuration, go to the File Operations page or click the Save icon. |
| Load Balance Algorithm: O MAC Address<br>IP/MAC Address                                                |
| Apply Cancel                                                                                           |

#### Modifica gestione ritardi

Passaggio 1. Per definire la porta membro o candidato nella sezione *Tabella di gestione dei LAG*, fare clic sul pulsante di opzione del LAG da configurare.

Di seguito sono descritti i campi della tabella Gestione LAG.

- LAG I LAG sono visualizzati nella colonna.
- Nome: nella colonna viene visualizzato il nome del LAG configurato.
- LACP: visualizza se LACP è abilitato o disabilitato per il LAG specifico.
- Stato collegamento: visualizza se il LINK del LAG è attivo o inattivo.
- Membro attivo: visualizza il membro presente nel campo e attivo nel set configurato.
- *Membro in standby*: visualizza i membri configurati per i membri del gruppo di aggregazione in standby.

| LAC        | LAG Management Table |      |      |                  |               |                |  |  |  |  |
|------------|----------------------|------|------|------------------|---------------|----------------|--|--|--|--|
|            | LAG                  | Name | LACP | Link State       | Active Member | Standby Member |  |  |  |  |
| $\bigcirc$ | LAG 1                |      |      | Link Not Present |               |                |  |  |  |  |
| 0          | LAG 2                |      |      | Link Not Present |               |                |  |  |  |  |
|            | LAG 3                |      |      | Link Not Present |               |                |  |  |  |  |
| $\bigcirc$ | LAG 4                |      |      | Link Not Present |               |                |  |  |  |  |
|            | LAG 5                |      |      | Link Not Present |               |                |  |  |  |  |

Passaggio 2. Fare clic su Modifica... per modificare il LAG.

| $\bigcirc$ | LAG 28 | Link Not Present |
|------------|--------|------------------|
|            | LAG 29 | Link Not Present |
| $\bigcirc$ | LAG 30 | Link Not Present |
|            | LAG 31 | Link Not Present |
| $\bigcirc$ | LAG 32 | Link Not Present |
| C          | Edit   |                  |

Passaggio 3. (Facoltativo) Scegliere il numero LAG dall'elenco a discesa LAG.

| LAG:       | 1           |                        |
|------------|-------------|------------------------|
| LAG Name:  | 2           | (0/64 characters used) |
| LACP:      | 3<br>4<br>5 | able                   |
| Unit: 1 ▼  | 6<br>7      |                        |
| Port List: | o<br>9      | LAG Members:           |
| GE1        | 10          |                        |
| GE2        | 11          |                        |
| GE3        | 12          |                        |
| GE5        | 14          |                        |
| GE6        | 15          |                        |
| GE7        | 16          |                        |
| GE8        | 17          |                        |
|            | 18<br>19    |                        |
| Apply      | 20          | ose                    |
|            |             |                        |
|            |             |                        |

Passaggio 4. Inserire un nome per il LAG nel campo Nome LAG.

| LAG:      | 1 🔻    |                        |
|-----------|--------|------------------------|
| LAG Name: | LAG1   | (4/64 characters used) |
| LACP:     | Enable |                        |

Passaggio 5. Selezionare **Enable** (Abilita) nel campo *LACP* del LAG scelto. Questo lo rende un LAG dinamico. Questo campo può essere abilitato solo dopo aver spostato una porta sul LAG nel campo successivo.

| LAG:      | 1 ▼    |                        |
|-----------|--------|------------------------|
| LAG Name: | LAG1   | (4/64 characters used) |
| LACP:     | Enable |                        |

Passaggio 6. Scegliere l'Unità del commutatore dal campo *Unità* in cui viene visualizzato il membro in pila per il quale sono state definite le informazioni sui LAG.

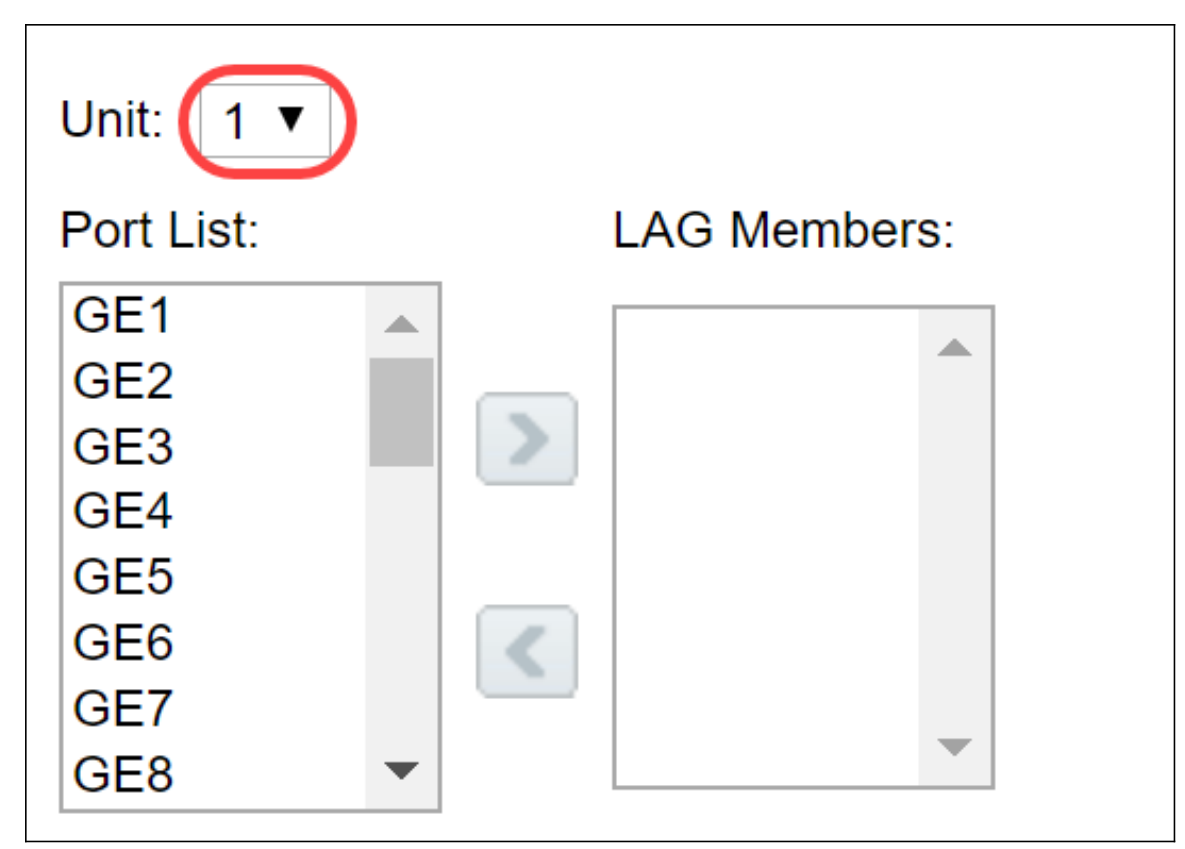

Passaggio 7. Spostare le porte da assegnare al LAG dall'*elenco* delle *porte* all'elenco *dei membri del LAG*. È possibile assegnare fino a otto porte per ogni LAG statico e 16 porte a un LAG dinamico. L'unità/slot scelto e l'elenco delle porte vengono aggiunti all'elenco dei membri del gruppo di aggregazione. In questo esempio verranno selezionati **GE1** e **GE2**.

| Unit: 1 ▼    |              |  |
|--------------|--------------|--|
| Port List: 1 | LAG Members: |  |
| GE1          | ▲ <b>2</b>   |  |
| GE2<br>GE3   |              |  |
| GE4          |              |  |
| GE5          |              |  |
| GE6          |              |  |
| GE7          |              |  |
| GE8          | •            |  |

Passaggio 8. Fare clic su Apply per salvare le modifiche nella pagina Edit LAG Membership.

**Nota:** Il LAG deve essere configurato anche sull'altro switch. Se il LAG non è configurato sull'altro switch, lo *stato* del *collegamento* sarà *Collegamento non attivo* e le porte configurate saranno nel campo *Membro di standby*.

| LAG | LAG Management Table |      |         |                  |               |                |  |  |
|-----|----------------------|------|---------|------------------|---------------|----------------|--|--|
|     | LAG                  | Name | LACP    | Link State       | Active Member | Standby Member |  |  |
|     | LAG 1                | LAG1 | Enabled | Link Up          | GE1/1, GE1/2  |                |  |  |
|     | LAG 2                |      |         | Link Not Present |               |                |  |  |
|     | LAG 3                |      |         | Link Not Present |               |                |  |  |
|     | LAG 4                |      |         | Link Not Present |               |                |  |  |
|     | LAG 5                |      |         | Link Not Present |               |                |  |  |
|     | LAG 6                |      |         | Link Not Present |               |                |  |  |
|     | LAG 7                |      |         | Link Not Present |               |                |  |  |
|     | LAG 8                |      |         | Link Not Present |               |                |  |  |
|     | LAG 9                |      |         | Link Not Present |               |                |  |  |
|     | LAG 10               |      |         | Link Not Present |               |                |  |  |
|     | LAG 11               |      |         | Link Not Present |               |                |  |  |
|     | LAG 12               |      |         | Link Not Present |               |                |  |  |
|     | LAG 13               |      |         | Link Not Present |               |                |  |  |

#### Configura impostazioni LAG

La seguente procedura di configurazione consente non solo di configurare il LAG ma anche di riattivarlo.

Passaggio 1. Accedere all'utility di configurazione Web e scegliere **Gestione porte > Aggregazione link > Impostazioni LAG**. Viene visualizzata la pagina *Impostazioni LAG*:

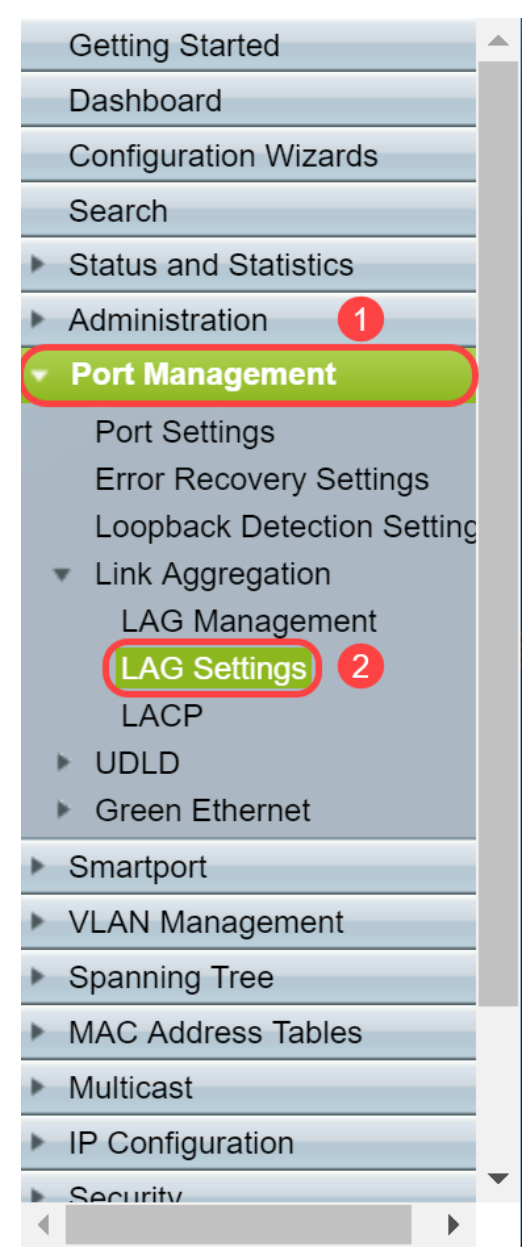

|  | Passaggio 2 | 2. Fare | clic sul | LAG da | modificare. |
|--|-------------|---------|----------|--------|-------------|
|--|-------------|---------|----------|--------|-------------|

| _AG Settings |                    |       |             |       |        |             |        |       |             |       |          |                  |
|--------------|--------------------|-------|-------------|-------|--------|-------------|--------|-------|-------------|-------|----------|------------------|
| LAG          | LAG Settings Table |       |             |       |        |             |        |       |             |       |          |                  |
|              | Entry No.          | LAG   | Description | Туре  | Status | Link Status | Time R | ange  | Auto        | Speed | Flow     | Protection State |
|              |                    |       |             |       |        | SNMP Traps  | Name   | State | Negotiation |       | Control  |                  |
| •            |                    | LAG 1 | LAG1        | 1000M | Up     |             |        |       |             | 1000M | Disabled | Unprotected      |
|              | 2                  | LAG 2 |             |       |        | Enabled     |        |       |             |       |          | Unprotected      |
|              | 3                  | LAG 3 |             |       |        | Enabled     |        |       |             |       |          | Unprotected      |
|              | 4                  | LAG 4 |             |       |        | Enabled     |        |       |             |       |          | Unprotected      |
|              | 5                  | LAG 5 |             |       |        | Enabled     |        |       |             |       |          | Unprotected      |
|              |                    |       |             |       |        |             |        |       |             |       |          |                  |

Passaggio 3. Fare clic su Modifica per modificare il LAG.

|  | Copy Setti | ings   | Edit    |             |
|--|------------|--------|---------|-------------|
|  | 32         | LAG 32 | Enabled | Unprotected |
|  | 31         | LAG 31 | Enabled | Unprotected |
|  | 30         | LAG 30 | Enabled | Unprotected |
|  | 29         | LAG 29 | Enabled | Unprotected |
|  |            |        |         |             |

Passaggio 4. Viene visualizzata la finestra *Modifica impostazioni LAG*. Selezionate il numero di ID LAG dall'elenco a discesa *LAG*.

| LAG:                             | 1 •                        | ]                                        |             | LAG Type:                     | 1000M-Eth       |
|----------------------------------|----------------------------|------------------------------------------|-------------|-------------------------------|-----------------|
| Description:                     | 2<br>3                     | (                                        | (4/64 chara | icters used)                  |                 |
| Administrative Status:           | 4<br>5<br>6<br>7           | wn                                       |             | Operational Status:           | Up              |
| Link Status SNMP Traps:          | 8                          | able                                     |             |                               |                 |
| Time Range:                      | 10                         | able                                     |             |                               |                 |
| Time Range Name:                 | 11<br>12<br>13             | idit                                     |             | Operational Time Range State: | N/A             |
| Administrative Auto Negotiation: | 14<br>15                   | able                                     |             | Operational Auto Negotiation: | Enabled         |
| Administrative Speed:            | 16<br>17<br>18             |                                          |             | Operational LAG Speed:        | 1000M           |
| Administrative Advertisement:    | 19<br>20 ▼<br>□ 10<br>□ 10 | x. Capability    1000<br>Full<br>10 Full | Full        | Operational Advertisement:    | Max. Capability |
| Administrative Flow Control:     | Er<br>Di<br>Au             | nable<br>sable<br>uto Negotiation        |             | Operational Flow Control:     | Disabled        |
| Protected LAG:                   | 🗌 Er                       | nable                                    |             |                               |                 |

Passaggio 5. Nel campo *Descrizione*, inserire il nome del LAG o un commento per l'identificazione. **Nel campo** *LAG Type* (Tipo di LAG) viene visualizzato il tipo di porta che comprende il LAG.

| LAG:                    | 1 🔻                               | LAG Type:                     | 1000M-Eth |
|-------------------------|-----------------------------------|-------------------------------|-----------|
| Description:            | LAG1                              | (4/64 characters used)        |           |
| Administrative Status:  | <ul><li>Up</li><li>Down</li></ul> | Operational Status:           | Up        |
| Link Status SNMP Traps: | Enable                            |                               |           |
| Time Range:             | Enable                            |                               |           |
| Time Range Name:        | <b>v</b> Edit                     | Operational Time Range State: | N/A       |

Passaggio 6. Selezionare il LAG da impostare come amministrativo **Su** o **Giù** nel campo *Stato amministrativo*. Nel campo *Stato operativo* viene indicato se il LAG è in funzione.

| Administrative Status:  | Up<br>Down | Operational Status: Up            |
|-------------------------|------------|-----------------------------------|
| Link Status SNMP Traps: | Enable     |                                   |
| Time Range:             | Enable     |                                   |
| Time Range Name:        | ▼ Edit     | Operational Time Range State: N/A |

Passaggio 7. Selezionare la casella di controllo **Enable** nel campo *Trap SNMP dello stato del collegamento* per abilitare la generazione di trap SNMP per la notifica delle modifiche allo stato del collegamento delle porte nel LAG. Le trap SNMP dello stato del collegamento sono attivate per impostazione predefinita.

| Administrative Status:  | <ul><li>Up</li><li>Down</li></ul> | Operational Status:          | Up  |
|-------------------------|-----------------------------------|------------------------------|-----|
| Link Status SNMP Traps: | Enable                            |                              |     |
| Time Range:             | Enable                            |                              |     |
| Time Range Name:        | ▼ Edit                            | Operational Time Range State | N/A |

Passaggio 8. (Facoltativo) Nel campo *Intervallo di tempo*, selezionare la casella di controllo **Abilita** per abilitare l'intervallo di tempo durante il quale la porta è in stato attivo. Quando l'intervallo di tempo non è attivo, la porta è in stato di arresto. Se è stato configurato un intervallo di tempo, questo è valido solo quando la porta è amministrativamente attiva. L'intervallo di tempo non è abilitato per impostazione predefinita. In questo esempio, l'intervallo di tempo rimarrà disabilitato.

Nota: Questo campo può variare a seconda del modello di switch in uso.

| Administrative Status:  | <ul><li>Up</li><li>Down</li></ul> | Operational Status: Up            |
|-------------------------|-----------------------------------|-----------------------------------|
| Link Status SNMP Traps: | Enable                            |                                   |
| Time Range:             | Enable                            |                                   |
| Time Range Name:        | ▼ Edit                            | Operational Time Range State: N/A |

Passaggio 9. (Facoltativo) Se nel passaggio precedente è stato abilitato *Intervallo di tempo*, selezionare il profilo che specifica l'intervallo di tempo nel campo *Nome intervallo di tempo*. Se non è stato ancora definito un intervallo di tempo, fare clic su **Modifica** per andare alla pagina *Intervallo di tempo*.

Nota: Per selezionare un nome per l'intervallo di tempo, è necessario abilitare l'intervallo di tempo.

| Administrative Status:  | <ul><li>Up</li><li>Down</li></ul> | Operational Status: Up            |
|-------------------------|-----------------------------------|-----------------------------------|
| Link Status SNMP Traps: | Enable                            |                                   |
| Time Range:             | Enable                            |                                   |
| Time Range Name:        | <b>v</b> Edit                     | Operational Time Range State: N/A |

Passaggio 10. Selezionare la casella di controllo **Abilita** nel campo *Negoziazione automatica amministrativa* per abilitare o disabilitare la negoziazione automatica sul LAG. La negoziazione automatica è un protocollo tra due partner di collegamento che consente a un LAG di annunciare la velocità di trasmissione e il controllo del flusso al proprio partner (l'impostazione predefinita di Controllo flusso è disabilitata). Nel campo *Negoziazione automatica operativa* vengono visualizzate le impostazioni della negoziazione automatica.

**Nota:** Si consiglia di mantenere la negoziazione automatica abilitata su entrambi i lati di un collegamento aggregato o disabilitata su entrambi i lati, assicurando allo stesso tempo che le velocità del collegamento siano identiche.

| Administrative Auto Negotiation | Enable Operation                                              | onal Auto Negotiation: Enabled      |
|---------------------------------|---------------------------------------------------------------|-------------------------------------|
| Administrative Speed:           | 10M Operation<br>100M<br>1000M                                | onal LAG Speed: 1000M               |
| Administrative Advertisement:   | Max. Capability 1000 Full Operation 10 Full 100 Full 100 Full | onal Advertisement: Max. Capability |
| Administrative Flow Control:    | Enable Operation Operation                                    | onal Flow Control: Disabled         |
| Protected LAG:                  | Enable                                                        |                                     |

Passaggio 11. (Facoltativo) Se la *negoziazione automatica amministrativa* è disabilitata nel passaggio precedente, selezionare la *velocità amministrativa*. La *velocità di ritardo operativo* indica la velocità corrente alla quale il LAG è in funzione.

Le velocità disponibili sono:

- 10 M
- 100 M
- 1000 M

Nota: la velocità può variare a seconda del modello di switch in uso.

| Administrative Auto Negotiation | i: 📃 Enable                                                                      | Operational Auto Negotiation: | Enabled         |
|---------------------------------|----------------------------------------------------------------------------------|-------------------------------|-----------------|
| Administrative Speed:           | 10M<br>100M<br>1000M                                                             | Operational LAG Speed:        | 1000M           |
| Administrative Advertisement:   | <ul> <li>Max. Capability 1000 Full</li> <li>10 Full</li> <li>100 Full</li> </ul> | Operational Advertisement:    | Max. Capability |
| Administrative Flow Control:    | <ul><li>Enable</li><li>Disable</li><li>Auto Negotiation</li></ul>                | Operational Flow Control:     | Disabled        |
| Protected LAG:                  | Enable                                                                           |                               |                 |

Passaggio 12. Nel campo *Annuncio amministrativo*, selezionare le funzionalità che il LAG deve annunciare. Nel campo *Annuncio operativo* viene visualizzato lo stato dell'annuncio amministrativo. Il GAL annuncia le proprie capacità al GAL vicino per avviare il processo di negoziazione. I valori possibili sono:

- Massima capacità: sono disponibili tutte le velocità LAG ed entrambe le modalità duplex.
- 10 Full: il LAG annuncia una velocità di 10 Mbps e la modalità è full duplex.
- 100 Full: il LAG annuncia una velocità di 100 Mbps e la modalità è full duplex.
- 1000 Full: il LAG annuncia una velocità di 1000 Mbps e la modalità è full duplex.

| Administrative Auto Negotiation: | Enable                                             | Operational Auto Negotiation: | Enabled         |
|----------------------------------|----------------------------------------------------|-------------------------------|-----------------|
| Administrative Speed:            | 10M<br>100M<br>1000M                               | Operational LAG Speed:        | 1000M           |
| Administrative Advertisement:    | Max. Capability 📄 1000 Full<br>10 Full<br>100 Full | Operational Advertisement:    | Max. Capability |
| Administrative Flow Control:     | Enable<br>Disable<br>Auto Negotiation              | Operational Flow Control:     | Disabled        |
| Protected LAG:                   | Enable                                             |                               |                 |

Passaggio 13. Selezionare una delle opzioni nel campo *Controllo del flusso amministrativo*. Il controllo del flusso è una funzionalità che consente al dispositivo ricevente di inviare un segnale congestionato al dispositivo mittente. In questo modo il dispositivo di invio interrompe temporaneamente la trasmissione per ridurre la congestione. Il *controllo del flusso operativo* mostra l'impostazione di controllo del flusso corrente. In questo esempio verrà attivato il controllo del flusso.

Le opzioni sono:

- Attiva
- Disattiva
- Negoziazione automatica

| Administrative Auto Negotiation: | Enable                                                                | Operational Auto Negotiation: | Enabled         |
|----------------------------------|-----------------------------------------------------------------------|-------------------------------|-----------------|
| Administrative Speed:            | <ul> <li>10M</li> <li>100M</li> <li>1000M</li> </ul>                  | Operational LAG Speed:        | 1000M           |
| Administrative Advertisement:    | Max. Capability      1000 Full     10 Full     100 Full               | Operational Advertisement:    | Max. Capability |
| Administrative Flow Control:     | <ul> <li>Enable</li> <li>Disable</li> <li>Auto Negotiation</li> </ul> | Operational Flow Control:     | Disabled        |
| Protected LAG:                   | Enable                                                                |                               |                 |

Passaggio 14. Selezionare la casella di controllo **Enable** nel *LAG protetto* per rendere il LAG una porta protetta per l'isolamento del layer 2. In questo esempio verrà attivato il LAG protetto.

| Administrative Auto Negotiation: | Enable                                             | Operational Auto Negotiation: | Enabled         |
|----------------------------------|----------------------------------------------------|-------------------------------|-----------------|
| Administrative Speed:            | 10M<br>100M<br>1000M                               | Operational LAG Speed:        | 1000M           |
| Administrative Advertisement:    | Max. Capability 📄 1000 Full<br>10 Full<br>100 Full | Operational Advertisement:    | Max. Capability |
| Administrative Flow Control:     | Enable<br>Disable<br>Auto Negotiation              | Operational Flow Control:     | Disabled        |
| Protected LAG:                   | Enable                                             |                               |                 |

Passaggio 15. Fare clic su Applica. Il file di configurazione corrente viene aggiornato.

| LAG:                             | 1  | T                                                  | LAG Type:                     | 1000M-Eth       |
|----------------------------------|----|----------------------------------------------------|-------------------------------|-----------------|
| Description:                     | LA | G1 (4/64 cha                                       | iracters used)                |                 |
| Administrative Status:           | •  | Up<br>Down                                         | Operational Status:           | Up              |
| Link Status SNMP Traps:          |    | Enable                                             |                               |                 |
| Time Range:                      |    | Enable                                             |                               |                 |
| Time Range Name:                 | 1  | Edit                                               | Operational Time Range State: | N/A             |
| Administrative Auto Negotiation: | •  | Enable                                             | Operational Auto Negotiation: | Enabled         |
| Administrative Speed:            |    | 10M<br>100M<br>1000M                               | Operational LAG Speed:        | 1000M           |
| Administrative Advertisement:    |    | Max. Capability 📄 1000 Full<br>10 Full<br>100 Full | Operational Advertisement:    | Max. Capability |
| Administrative Flow Control:     |    | Enable<br>Disable<br>Auto Negotiation              | Operational Flow Control:     | Disabled        |
| Protected LAG:                   | •  | Enable                                             |                               |                 |
| Apply Close                      |    |                                                    |                               |                 |

Nota: La tabella delle impostazioni LAG viene aggiornata con la configurazione modificata.

| L | LAG Settings       |           |       |             |       |        |             |            |       |             |       |         |                  |  |
|---|--------------------|-----------|-------|-------------|-------|--------|-------------|------------|-------|-------------|-------|---------|------------------|--|
| L | LAG Settings Table |           |       |             |       |        |             |            |       |             |       |         |                  |  |
|   |                    | Entry No. | LAG   | Description | Туре  | Status | Link Status | Time Range |       | Auto        | Speed | Flow    | Protection State |  |
|   |                    |           |       |             |       |        | SNMP Traps  | Name       | State | Negotiation |       | Control |                  |  |
|   | 0                  |           | LAG 1 | LAG1        | 1000M | Up     |             |            |       |             | 1000M |         | Protected        |  |
|   |                    | 2         | LAG 2 |             |       |        | Enabled     |            |       |             |       |         | Unprotected      |  |
|   |                    | 3         | LAG 3 |             |       |        | Enabled     |            |       |             |       |         | Unprotected      |  |
|   |                    | 4         | LAG 4 |             |       |        | Enabled     |            |       |             |       |         | Unprotected      |  |
|   |                    | 5         | LAG 5 |             |       |        | Enabled     |            |       |             |       |         | Unprotected      |  |
|   |                    | 6         | LAG 6 |             |       |        | Enabled     |            |       |             |       |         | Unprotected      |  |

A questo punto sono stati illustrati i passaggi per configurare l'algoritmo di bilanciamento del

carico, la gestione dei LAG e le impostazioni dei LAG su uno switch.